## Unseren Kalender in den Apple Kalender einpflegen

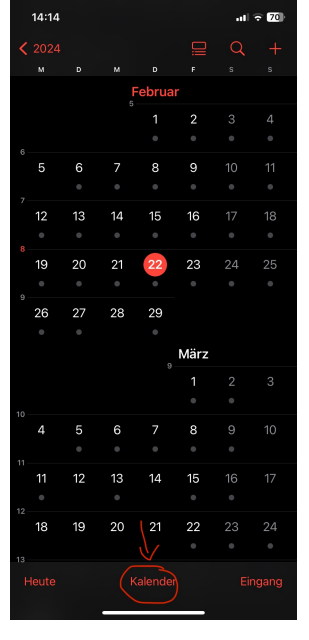

öffnen Sie Ihren Kalender und klicken unten in der Mitte auf "Kalender"

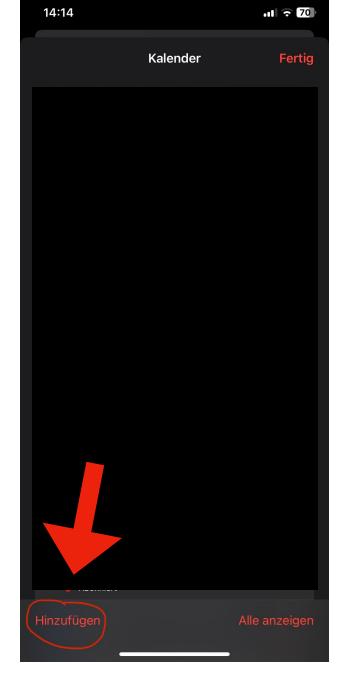

unten links auf "Hinzufügen" klicken

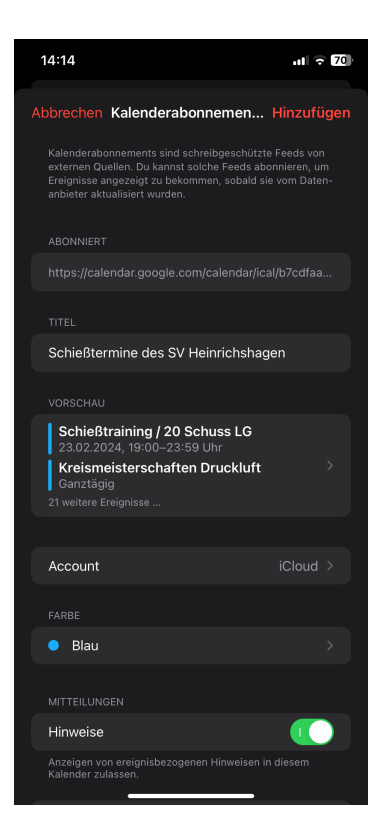

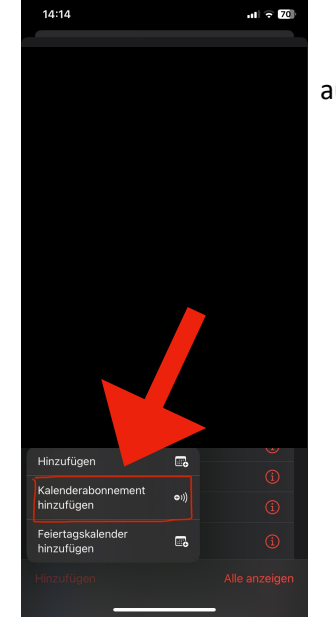

| Abbrechen Kalenderabonnemen Hinzufügen                                                                                                    |
|----------------------------------------------------------------------------------------------------|
| Kalenderabonnements sind schreibgeschützte Feeds von<br>extornen Quellen. Du kannst solche Feeds abonnieren, um<br>Erreignisse angezeigt zu bekommen, sobald sie vom Daten-<br>anbieter aktualisiert wurden. |
| ABO-URL                                                                                                    |
| %40group.calendar.google.com/public/basic.ics 💿                                                                                                    |
|                                                                                                    |
| Abonnieren                                                                                                    |
|                                                                                                    |
|                                                                                                    |
|                                                                                                    |
|                                                                                                    |
|                                                                                                    |
|                                                                                                    |
| qwertzuiopü                                                                                                    |
| asdfghjklöä                                                                                                    |
|                                                                                                    |
| 123 . / .de ←                                                                                                    |
|                                                                                                    |
|                                                                                                    |
|                                                                                                    |

auf "Kalenderabonnement hinzufügen" klicken

dann fügen Sie in das Feld folgenden Link ein:

https://calendar.google.com/calendar/ical/ b7cdfaae5b3583c807d227e917ce5878d86e1790 951dd63ac8ed076187e503d4%40group.calenda r.google.com/public/basic.ics

danach auf Abonnieren klicken und Hinzufügen